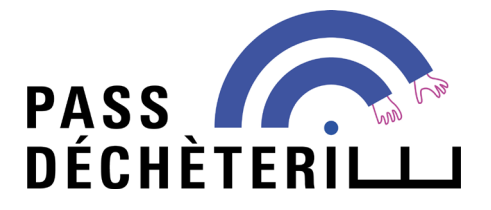

# PARTICULIER

## Mode d'emploi pour un compte PASS DÉCHÈTERIE

## AVANT D'ENTAMER MA DÉMARCHE

Je vérifie que je suis bien concerné par le service PASS DÉCHÈTERIE :

- ✓ Je suis domicilié dans la Métropole de Lyon
- ✓ Je suis propriétaire d'un véhicule ou d'une remorque de catégorie payante (véhicule utilitaire de PTAC compris entre 2 et 3,5 t et/ou remorque de PTAC compris entre 500 et 750 kg)

#### Je prépare :

- > un justificatif de domiciliation dans la Métropole de Lyon datant de moins de 3 mois (facture de gaz, eau, électricité, quittance de loyer ou box internet)
- > la carte grise de mon véhicule

Ces pièces seront à joindre pour finaliser votre inscription.

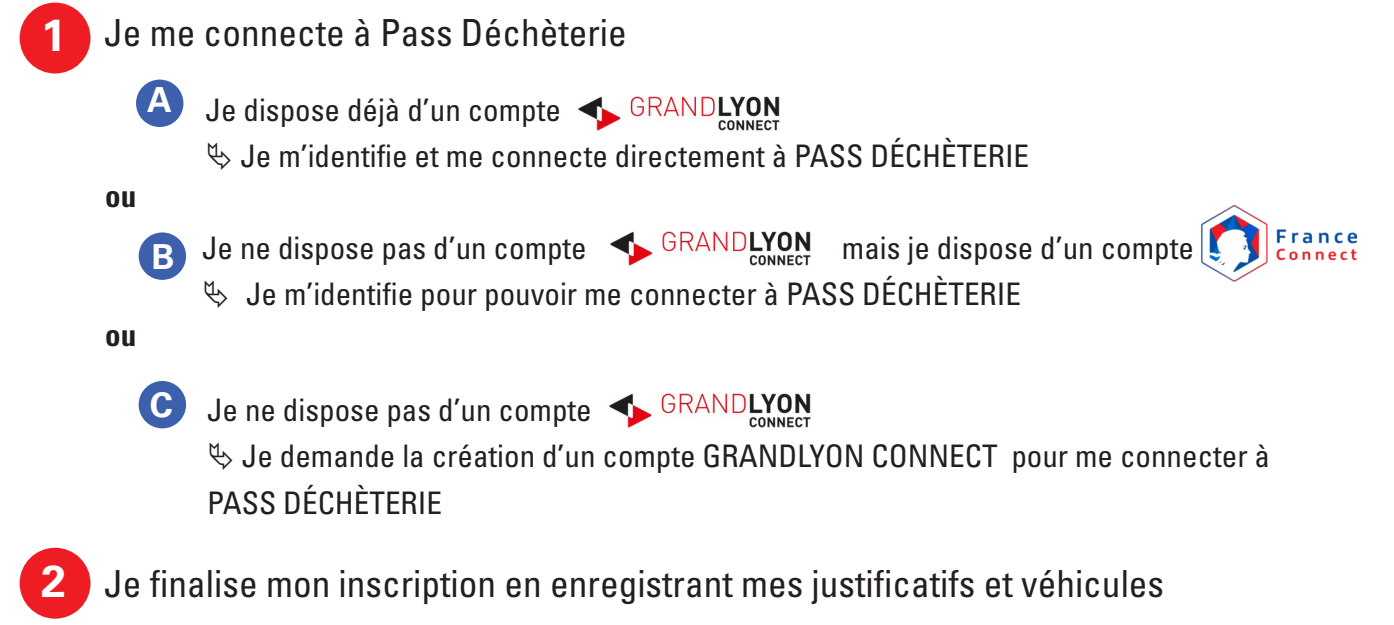

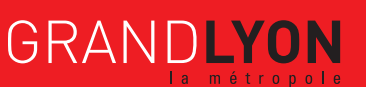

JE ME CONNECTE À PASS DÉCHÈTERIE

A JE ME CONNECTE À PASS DÉCHÈTERIE VIA 🦘 GRANDLYON

Rendez-vous sur <u>www.grandlyon.com/passdecheterie</u>, et sur la page d'accueil, inscrivez-vous en cliquant sur **Je m'inscris** 

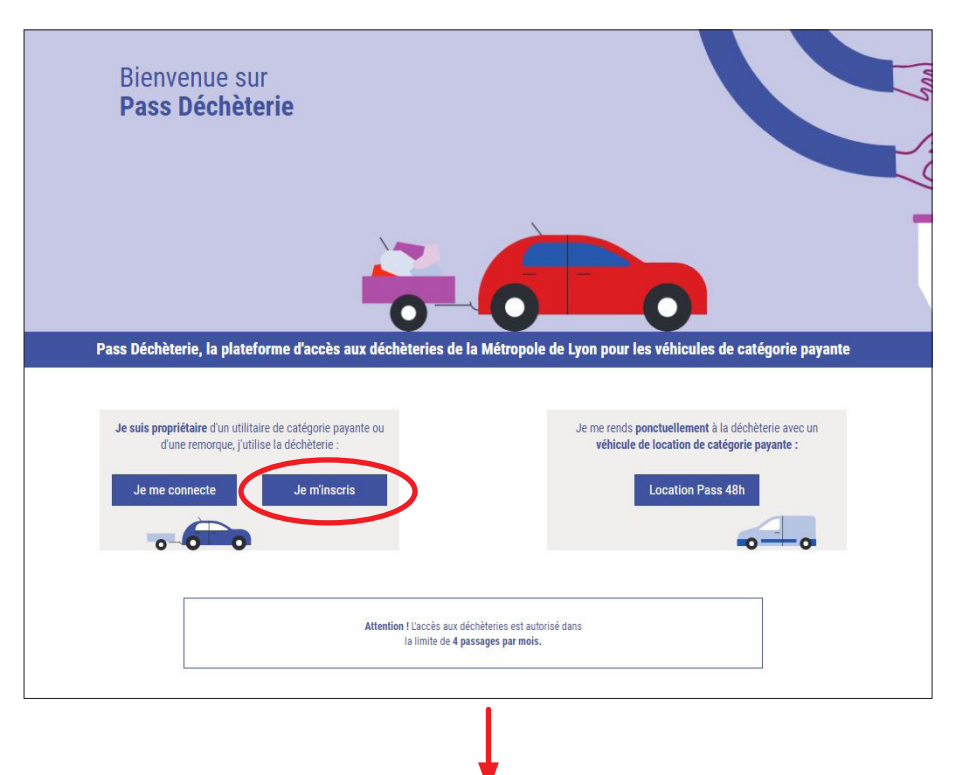

En tant que particulier, vous êtes invité à vous êtes invité à vous connecter via votre compte 🔸 GRANDLYON

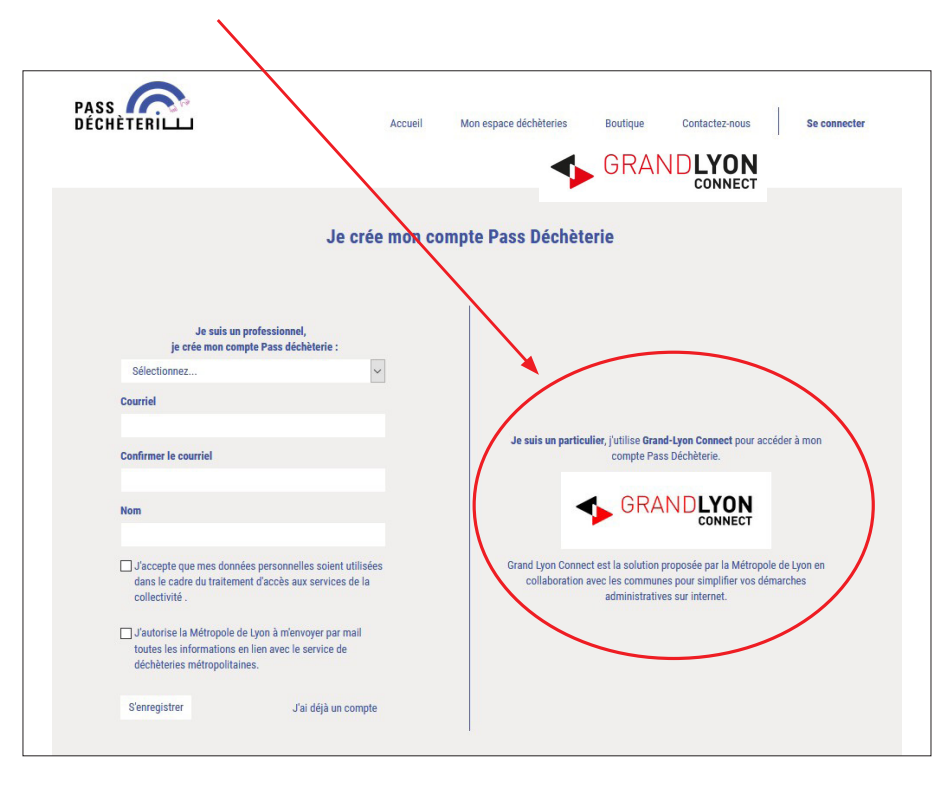

#### 

pour simplifier vos démarches administratives sur internet.

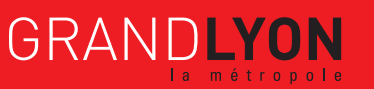

#### ♥ Identifiez-vous

Vous êtes alors inviter à partager vos informations avec PASS DÉCHÈTERIE. Comme indiqué, les informations partagées sont uniquement celles qui permettent de compléter votre profil, leur partage est sécurisé.

| Qu'est-ce qu                    | identifier avec<br>ranceConnect?                                                                                                    | Courriel :          Mot de passe :         Rester connecté         CONNEXION         Vous avez oublié votre mot de passe | passe ?                                                                           |
|---------------------------------|----------------------------------------------------------------------------------------------------|----------------------------------------------------------------------------------------------------|-----------------------------------------------------------------------------------|
|                                 | Pas encore d                                                                                                    | e compte ?                                                                                                    |                                                                                   |
|                                 | CRÉER UN COMPTE GR                                                                                                    | ANDLYON CONNECT >                                                                                                    |                                                                                   |
|                                 |                                                                                                    |                                                                                                    |                                                                                   |
| PASS<br>Déch                    | ÈTERILL                                                                                                    | GRANI                                                                                                    | CONNECT                                                                           |
| PASS<br>DÉCH                    | ÈTERILL<br>VALIDATION                                                                                                    | GRANI                                                                                                    | CONNECT<br>PARTAGE                                                                |
| PASS<br>DÉCH                    | ETERIL<br>(2)<br>VALIDATION                                                                                                    | GRANE<br>GRANE                                                                                                    | CONNECT<br>Partage                                                                |
| PASS<br>DÉCH<br>1<br>CRÉATION   | VALIDATION<br>Partage d'information<br>ver vos informations ?<br>vre votre navigation Pass<br>naite accéder aux<br>e votre compte GRANDLYON<br>s partagées permettent de<br>profil pour simplifier vos<br>hes, leur partage est sécurisé.                                                                   | (Cliquez ici pour en savoir plus                                                                                         | DEYON<br>CONNECT<br>4<br>PARTAGE<br>ie<br>ez ?<br>mations, vous<br>vice en ligne. |
| PASS<br>DÉCH<br>(1)<br>CRÉATION | Z<br>VALIDATION<br>C<br>VALIDATION<br>C<br>VALIDATION<br>C<br>VITE VOTE NAVIGATION<br>C<br>VITE VOTE NAVIGATION<br>C<br>VITE VOTE NAVIGATION<br>C<br>VITE COMPTE GRANDLYON<br>C<br>S partagées permettent de<br>profil pour simplifier vos<br>hes, leur partage est sécurisé.<br>S informations partagées ↓ | (<br>)<br>(<br>)<br>(<br>)<br>(<br>)<br>(<br>)<br>(<br>)<br>(<br>)<br>(<br>)<br>(<br>)<br>(<br>)                         | DEYON<br>CONNECT<br>PARTAGE<br>ie<br>ez ?<br>mations, vous<br>vice en ligne.      |

Passer maintenant à l'étape 2 de finalisation de votre inscription sur le compte PASS DÉCHÈTERIE.

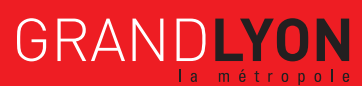

JE ME CONNECTE À PASS DÉCHÈTERIE B JE ME CONNECTE À PASS DÉCHÈTERIE VIA Strance

1

Rendez-vous sur <u>www.grandlyon.com/passdecheterie</u>, et sur la page d'accueil, inscrivez-vous en cliquant sur **Je m'inscris** 

|             | Bienvenue sur<br>Pass Déchèterie<br>Pass Déchèterie, la plateforme d'accès aux déchèteries de la Métropole de Lyon pour les véhicules de catégorie payante                                                                                                    |
|-------------|----------------------------------------------------------------------------------------------------|
|             | Je suis propriétaire d'un utilitaire de catégorie payante ou<br>d'une remorque, j'utilise la déchèterie :<br>Je me connecte<br>Je minscris<br>Je moinscris<br>Je moinscris                                                                                                    |
| En tant que | Attention ( Laceis aux déchéteris est autorisé dans<br>la limite de 4 passages par mols.                                                                                                    |
|             |                                                                                                    |
|             | PASS<br>DÉCHÈTERILLI Accueil Mon espace déchèteries Boutique Contactez-nous Se connecter<br>GRANDLYON<br>CONNECT                                                                                                    |
|             | <pre>Je crée men compte Pass Déchèterie<br/>Le vieu monompte Pass déchèterie<br/>Mence<br/>Curriel<br/>Curriel<br/>Curriel<br/>Mence<br/>Currie courriel<br/>Currie courriel<br/>Currie courriel<br/>Currie courriel<br/>Currie courriel<br/>Currie courrie courrie<br/>Currie courrie courrie<br/>Currie courrie courri</pre> |

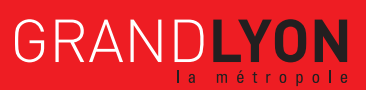

Puis cliquez sur S'identifiez avec FranceConnect pour vous connecter via votre compte

| Connectez-vous à miss déchèterie ave | c votre compte GRANDLYON CONNECT  C Courriel :  Mot de passe :  C Rester connecté  CONNEXION  Vous avez oublié votre mot de passe ? |
|--------------------------------------|----------------------------------------------------------------------------------------------------|
| Pas encore<br>créer un compte g      | de compte ?<br>RANDLYON CONNECT >                                                                                                   |

#### **Qu'est-ce que FranceConnect ?**

C'est la solution proposée par l'État pour simplifier votre connexion aux services en ligne. FranceConnect vous propose d'être reconnu par l'ensemble des services en ligne en utilisant l'un de vos comptes existants : Impots.gouv ou Ameli.fr ou LaPoste.fr.

FranceConnect peut être utilisée pour créer et vous connecter à votre Compte GRANDLYON CONNECT et donc avoir une identité certifiée.

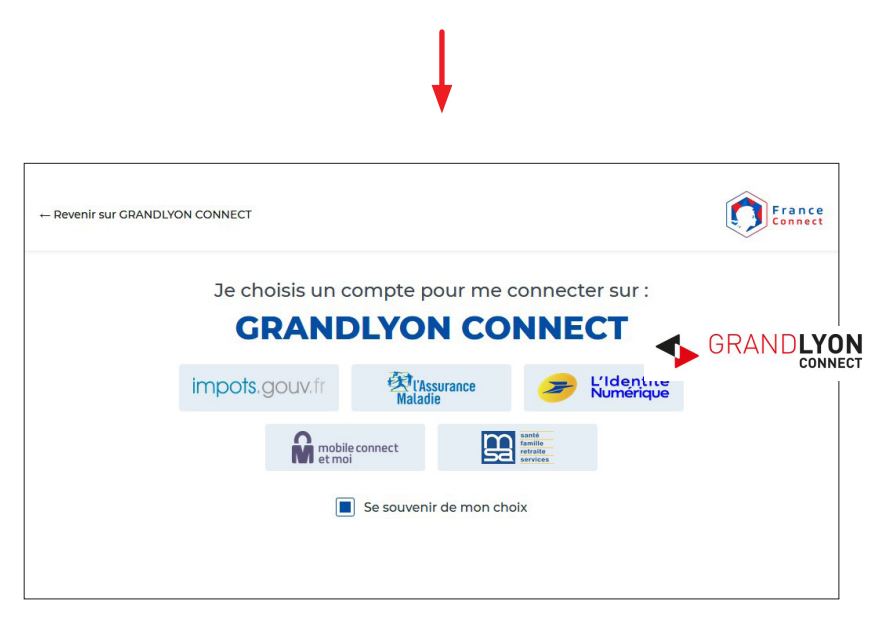

Solution: Solution: Identifiez-vous avec le compte de votre choix : vous êtes alors inviter à partager vos informations avec PASS DÉCHÈTERIE.

Comme indiqué, les informations partagées sont uniquement celles qui permettent de compléter votre profil, leur partage est sécurisé.

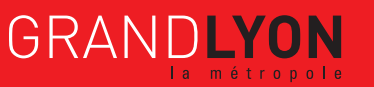

Vous êtes invités à accepter les conditions générales d'utilisation de GRANDLYON CONNECT en **cochant** la case puis cliquez sur **Valider** 

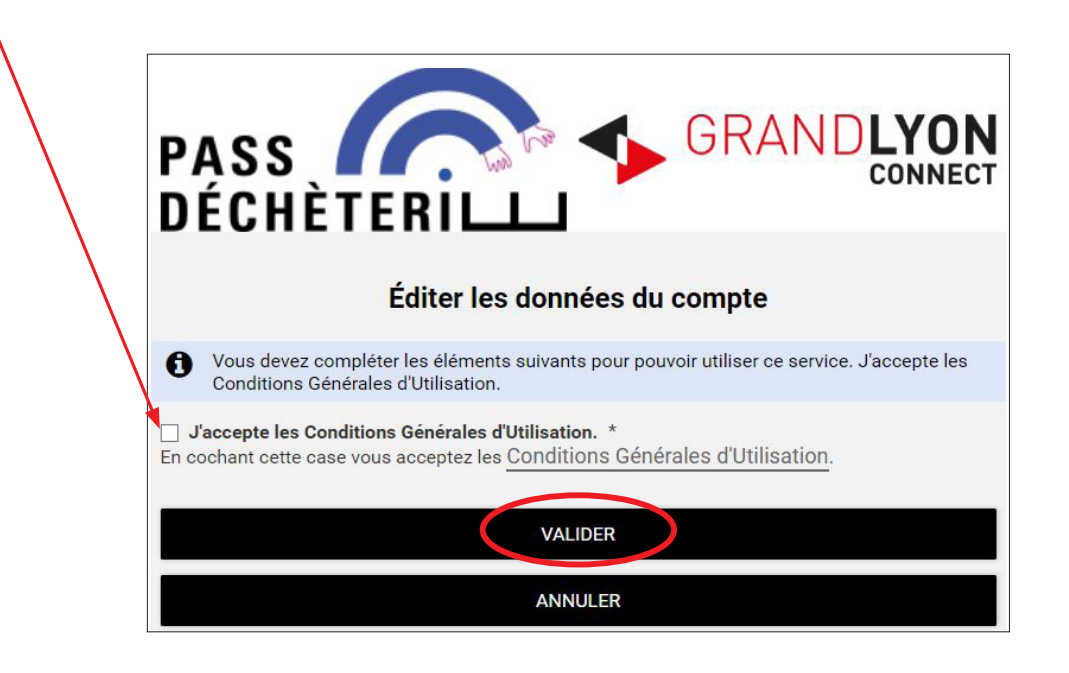

🤟 Ensuite vous êtes invités à partager vos informations avec PASS DÉCHÈTERIE en cliquant sur **Partager**.

| PASS                                                                                                    |                                                                                                    | GRAND                                                                                                    | LYON                     |
|----------------------------------------------------------------------------------------------------|----------------------------------------------------------------------------------------------------|----------------------------------------------------------------------------------------------------|--------------------------|
| DÉCHÈ                                                                                                    | TERILL                                                                                                    |                                                                                                    | UNNEUT                   |
| (1)<br>CRÉATION                                                                                                    | 2<br>VALIDATION                                                                                                    | 3<br>FINALISATION                                                                                                    | PARTAGE                  |
| Pa                                                                                                    | rtage d'information                                                                                                    | ns avec Pass déchèterie                                                                                                    |                          |
| Pourquoi partager<br>Afin de poursuivre<br>déchèterie souhait<br>informations de vo<br>CONNECT.<br>Les informations p<br>compléter votre pr<br>futures démarches | vos informations ?<br>votre navigation Pass<br>e accéder aux<br>tre compte GRANDLYON<br>artagées permettent de<br>ofil pour simplifier vos<br>i, leur partage est sécurisé. | Que se passe-t-il si vous refusez ?<br>En ne partageant pas vos informa<br>ne pourrez pas accéder au service<br>Cliquez ici pour en savoir plus . | tions, vous<br>en ligne. |
| Afficher les ir                                                                                                    | formations partagées 👻                                                                                                    |                                                                                                    |                          |
| Ne plus redema                                                                                                    | ABANDONNER                                                                                                    | A PARTAGER                                                                                                    | )                        |

🤄 Passer maintenant à l'étape 😦 de finalisation de votre inscription.

JE ME CONNECTE À PASS DÉCHÈTERIE

### **GRANDLYON JE DEMANDE LA CRÉATION D'UN COMPTE GRANDLYON POUR ME CONNECTER** À PASS DÉCHÈTERIE

Rendez-vous sur <u>www.grandlyon.com/passdecheterie</u>, et sur la page d'accueil, inscrivez-vous en cliquant sur **Je m'inscris** 

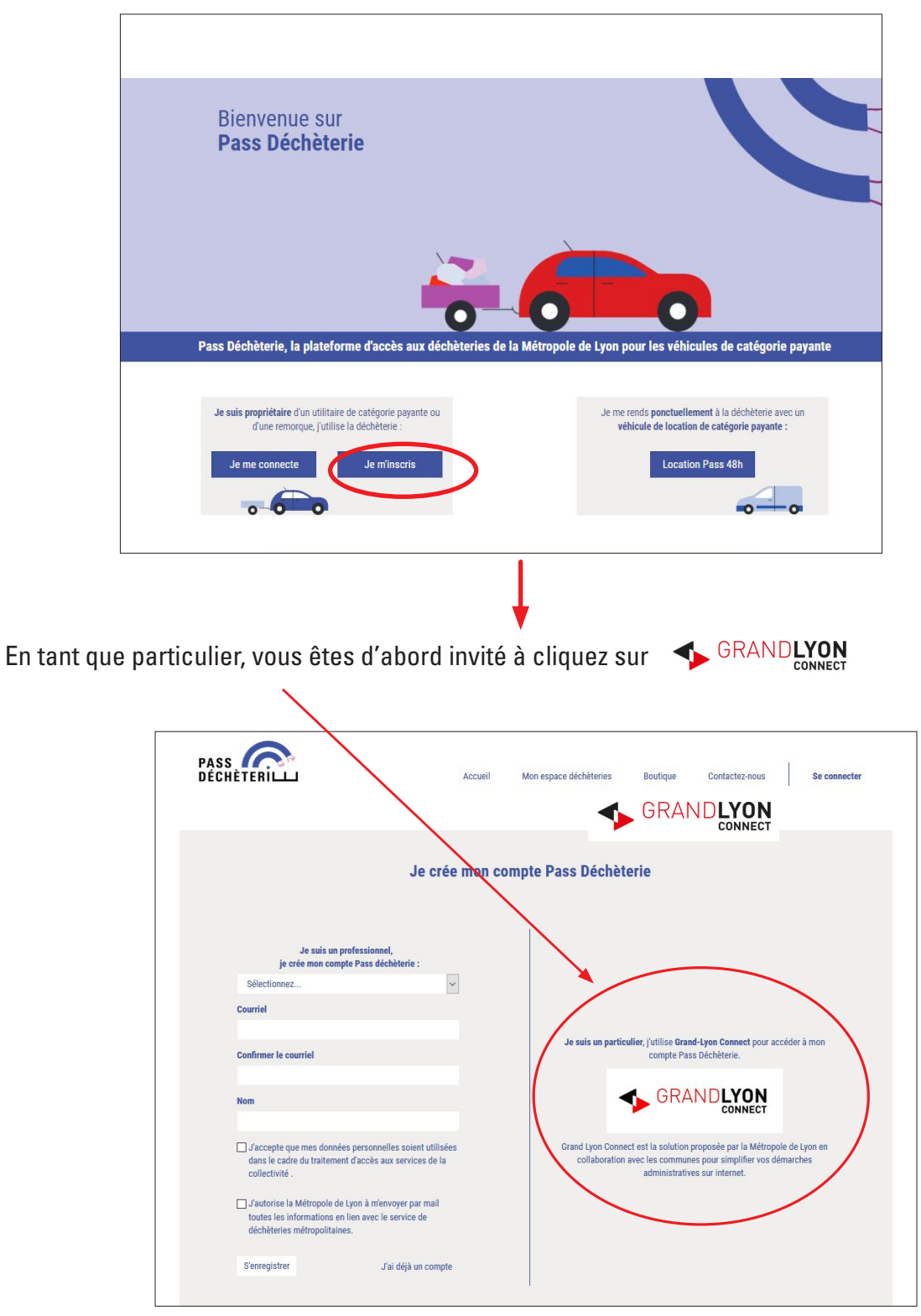

7/18

**GRANDLYON** 

Sur la fenêtre qui apparait, cliquer sur Créer un compte GRANDLYON CONNECT

| Connectez-vous à Pass déchèterie avec votre compte GRANDLYON CONNECT |  |
|----------------------------------------------------------------------|--|
| Pas encore de compte ?<br>CRÉER UN COMPTE GRANDLYON CONNECT >        |  |

GRANDLYON CONNECT est un compte unique commun à plusieurs services en ligne de l'agglomération lyonnaise permettant de faire des démarches auprès de ces différents services. Cela évite d'avoir de nombreux comptes et mots de passe à mémoriser.

🖏 Renseignez ensuite dans la nouvelle fenêtre qui apparaît, tous les champs demandés, puis validez.

1

| ION                                | 2<br>VALIDATION                                         | FIN                                            | -3-<br>IALISATION                                  | PARTAGE                                               |
|------------------------------------|---------------------------------------------------------|------------------------------------------------|----------------------------------------------------|-------------------------------------------------------|
| Ci                                 | rée <mark>r un compte (</mark>                          | GRANDLYO                                       | N CONNECT                                          |                                                       |
| GRANDLYON C<br>avez accès à différ | Connect, un service de la<br>rents services en ligne du | Métropole de Lyo<br>u territoire. <u>En sa</u> | on. Aver un seul cor<br>avoir plus sur nos         | npte, vous<br>partenaires .                           |
| FranceConne                        | ect                                                     | I<br>OU                                        | Création d                                         | 'un compte                                            |
| S'identifie<br>FranceCo            | er avec<br>onnect                                       | Après<br>sera<br>Courriel                      | validation de votre a<br>a envoyé un courriel<br>: | idresse électronique, il v<br>pour ouvrir votre compt |
| est-ce que FranceC                 | onnect ?                                                | Prénom                                         | :                                                  |                                                       |
|                                    |                                                         |                                                |                                                    |                                                       |
|                                    |                                                         | Nom :                                          |                                                    |                                                       |

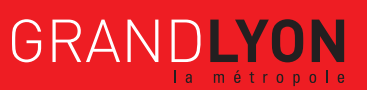

8/18

| TION                      | 2<br>VALIDATION                                                 | G<br>FINALISATION PARTAGE                                                                                             |               |
|---------------------------|-----------------------------------------------------------------|----------------------------------------------------------------------------------------------------|---------------|
|                           | Créer un compte                                                 | GRANDLYON CONNECT                                                                                                    |               |
| GRANDLY<br>avez accès à d | 'ON Connect, un service de la<br>différents services en ligne c | a Métropole de Lyon. Avec un seul compte, vous<br>du territoire. En savoir plus sur nos partenaires .                 |               |
| FranceCo                  | nnect                                                           | Création d'un compte                                                                                                  |               |
| S'ident                   | tifier avec<br>eConnect                                         | Après validation de votre adresse électronique,<br>sera envoyé un courriel pour ouvrir votre com<br><b>Courriel :</b> | l vou<br>ote. |
| est-ce que Fran           | nceConnect ?                                                    | tespassdecheterie@gmail.com                                                                                           |               |
|                           |                                                                 | Prénom :                                                                                                    |               |
|                           |                                                                 | TEST                                                                                                    |               |
|                           |                                                                 | Nom :                                                                                                    |               |
|                           |                                                                 | PASSDECHETERIE                                                                                                    |               |

Dès lors que vous vous êtes enregistré, apparait à l'écran la fenêtre suivante :

| PASS<br>Déci |                                      | SRAND                                | LYON<br>CONNECT |
|--------------|--------------------------------------|--------------------------------------|-----------------|
| CRÉATION     | 2<br>VALIDATION                      | 3<br>FINALISATION                    | PARTAGE         |
|              | Un lien vous a été                   | envoyé à l'adresse                   |                 |
|              | testpassdechet                       | terie@gmail.com                      |                 |
|              | Merci de cliquer sur ce lien pour ce | ontinuer la création de votre compte | 8.              |

Dès validation de votre adresse électronique, il vous sera envoyé un courriel pour finaliser votre compte GRANDLYON CONNECT.

Consultez vos emails et cliquez sur le lien pour valider votre inscription

**GRANDLYON** 

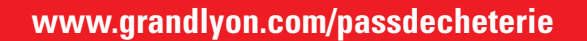

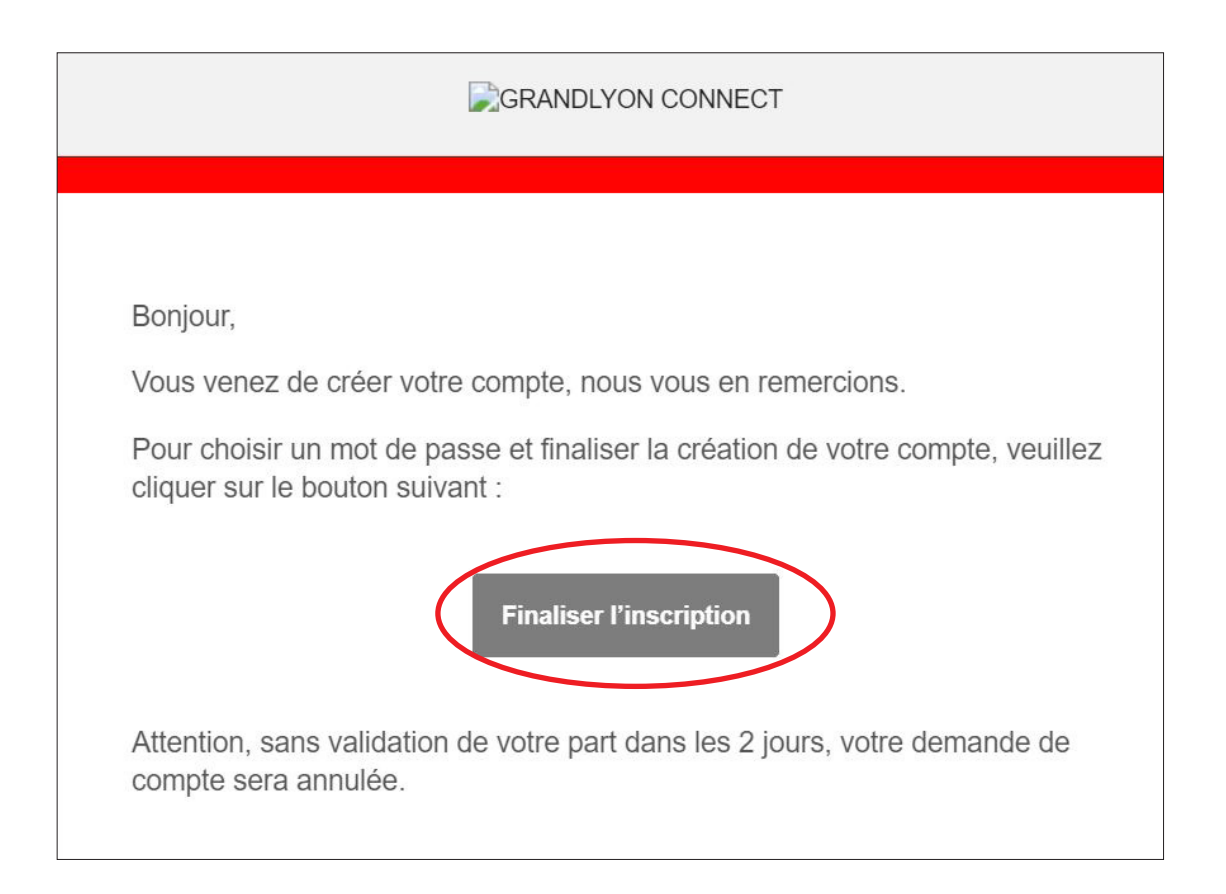

Si vous n'avez pas reçu d'email, vérifiez qu'il ne soit pas dans les spams de votre boite de courrier électronique.

Vous êtes alors redirigé vers le site GRANDLYON CONNECT afin de définir votre mot de passe de votre compte GRANDLYON CONNECT qui vous donnera également accès à votre compte PASS DÉCHÈTERIE

| 4                                                                                                    | GRA                 | NDLYON<br>CONNECT                |              |
|----------------------------------------------------------------------------------------------------|---------------------|----------------------------------|--------------|
| CRÉATION VALID                                                                                               | 2)                  | 3<br>FINALISATION                | 4<br>PARTAGE |
| Saisissez un mot d                                                                                           | le passe pou<br>com | r finaliser la création o<br>pte | de votre     |
| MOT DE PASSE : *                                                                                             |                     |                                  |              |
|                                                                                                    |                     |                                  |              |
| Pour la sécurité du mot de passe veuillez avoir<br>8 caractères ✔ 1 minuscule ✔<br>1 chiffre ✔ 1 majuscule ✔ | r a minima :        |                                  |              |
| CONFIRMATION DU MOT DE PA                                                                                    | SSE: *              |                                  |              |
|                                                                                                    |                     |                                  |              |
| Les mots de passe sont identiques.                                                                           |                     |                                  |              |
|                                                                                                    |                     |                                  |              |
|                                                                                                    | VALI                | DER                              |              |

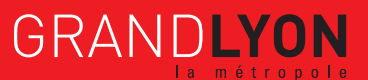

Dès lors que vous avez validé votre mot de passe GRANDLYON CONNECT, apparait alors à l'écran la fenêtre suivante :

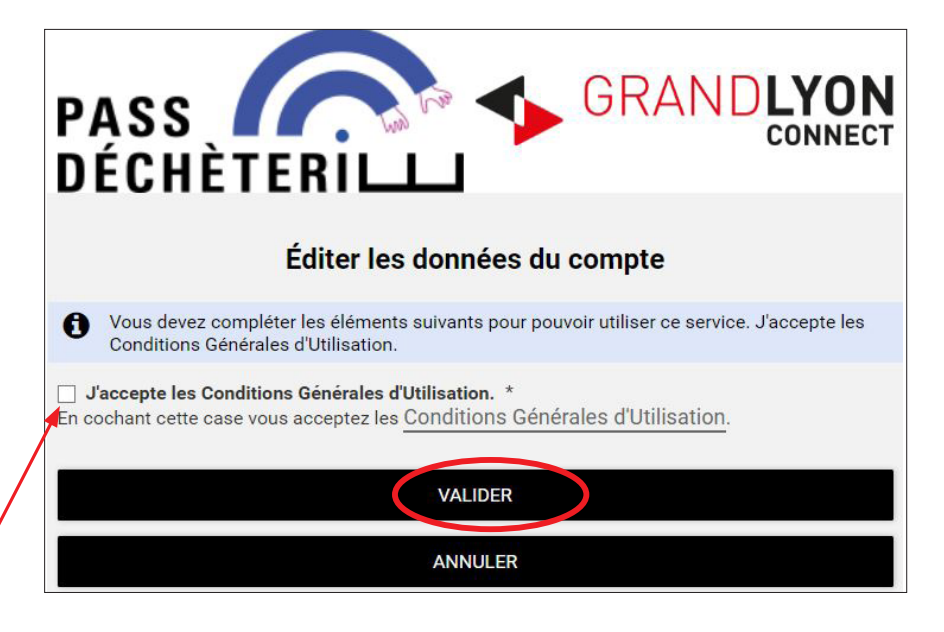

Vous êtes invités à accepter les conditions générales d'utilisation de GRANDLYON CONNECT en **cochant** la case puis cliquez sur **Valider** 

🖖 Ensuite vous êtes invités à partager vos informations avec PASS DÉCHÈTERIE

|                                                                                                    |                                                                                                    | -                                                                                                    | CONNECT                          |
|----------------------------------------------------------------------------------------------------|----------------------------------------------------------------------------------------------------|----------------------------------------------------------------------------------------------------|----------------------------------|
| /ous venez de créer un o                                                                                                    | compte.                                                                                                    |                                                                                                    |                                  |
| CRÉATION                                                                                                    | 2<br>VALIDATION                                                                                                    | G                                                                                                    | 4<br>PARTAGE                     |
|                                                                                                    | Partage d'informatio                                                                                                    | ns avec Pass déchèterie                                                                                                    |                                  |
| Pourquoi parti<br>Afin de poursu<br>déchèterie sou<br>informations o<br>CONNECT.<br>Les informatio<br>compléter vot<br>futures démar | ager vos informations ?<br>alvre votre navigation Pass<br>uhaite accéder aux<br>de votre compte GRANDLYON<br>ons partagées permettent de<br>re profil pour simplifier vos<br>ches, leur partage est sécurisé. | Que se passe-t-il si vous refusez<br>En ne partageant pas vos informa<br>ne pourrez pas accéder au servic<br>Cliquez ici pour en savoir plus . | ?<br>ations, vous<br>e en ligne. |
| Afficher I                                                                                                    | es informations partagées 🚽<br>emander                                                                                                    |                                                                                                    |                                  |
|                                                                                                    | ABANDONNER                                                                                                    | PARTAGER                                                                                                    | >                                |
|                                                                                                    |                                                                                                    |                                                                                                    |                                  |

🤄 Passer maintenant à l'étape 😢 de finalisation de votre inscription.

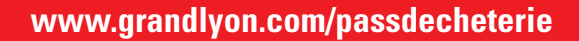

₿

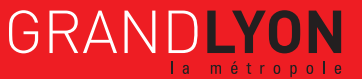

Rendez-vous sur la page Mon espace déchèteries

2

|                                                                                                    | Sur votre compte, vous ne disposez actu                                                                                                    | ellement d'aucun droit d'accès en déchèt           | erie.                                                                                                    |
|----------------------------------------------------------------------------------------------------|----------------------------------------------------------------------------------------------------|----------------------------------------------------|----------------------------------------------------------------------------------------------------|
| Bienv                                                                                                    | enue dans votre esp                                                                                                    | ace                                                | Mon compte                                                                                                    |
| D'ici vous pouvez :<br>Consulter Factivité de<br>passages effectués et<br>toute vos démarches<br>Effectuer vos démarch<br>véhicule, acheter des o | votre compte : les documents fournis, vos f<br>déchéteries, vos véhicules déclarés, vos co<br>n ligne effectuées<br>es en ligne : déposer vos justificatifs, ajoute<br>rolts d'accès en déchèteries | actures, vos<br>ntrats ainsi que<br>«/supprimer un | UILET<br>V 117 BOULEVARD VIVIER MERLE<br>60003 LYON SEME<br>France<br>S jucing 100@gmail.com                    |
| Ľ                                                                                                    | activité de mon compte :                                                                                                    |                                                    | Modifier                                                                                                    |
| O<br>Mes documents                                                                                                    | €<br>Mes factures                                                                                                    | Mes passages en déchèterie                         | Accès rapide Rechercher un élément par son numéro de suivi. (N° de facture, N° de démarche) 3 Numéro de suivi Q |
| Mes véhicules                                                                                                    | O<br>Mes contrats                                                                                                    | Mes démarches effectuées                           |                                                                                                    |
|                                                                                                    | Mes démarches :                                                                                                    |                                                    |                                                                                                    |
| Jenregistre mon justificatif de<br>domiciliation                                                                                                  | Jenregistre mon (mes) véhicule(s)                                                                                                    | Boutique                                           |                                                                                                    |

Dans la partie Mes démarches enregistrer vos justificatif de domicile puis votre (vos) véhicule(s) :

| Ľ                                             | activité de mon compte :          |                                 | Modifier Déconnexion                                                                              |
|-----------------------------------------------|-----------------------------------|---------------------------------|---------------------------------------------------------------------------------------------------|
| O<br>Mes documents                            | e<br>E<br>Mes factures            | O<br>Mes passages en déchèterie | Accès rapide<br>Rechercher un élément par son numéro de<br>suivi. (N° de facture, N° de démarche) |
| O<br>Mes véhicules                            | O<br>Mes contrats                 | O<br>Mes démarches effectuées   | Numéro de suívi     Q                                                                             |
|                                               | Mes démarches :                   |                                 |                                                                                                   |
| Jenregistre mon justificatif de domiciliation | Jenregistre mon (mes) véhicule(s) | Boutique                        |                                                                                                   |

GRANDLYON

12/18

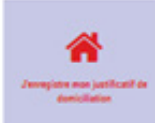

#### Les fenêtres suivantes se succèdent

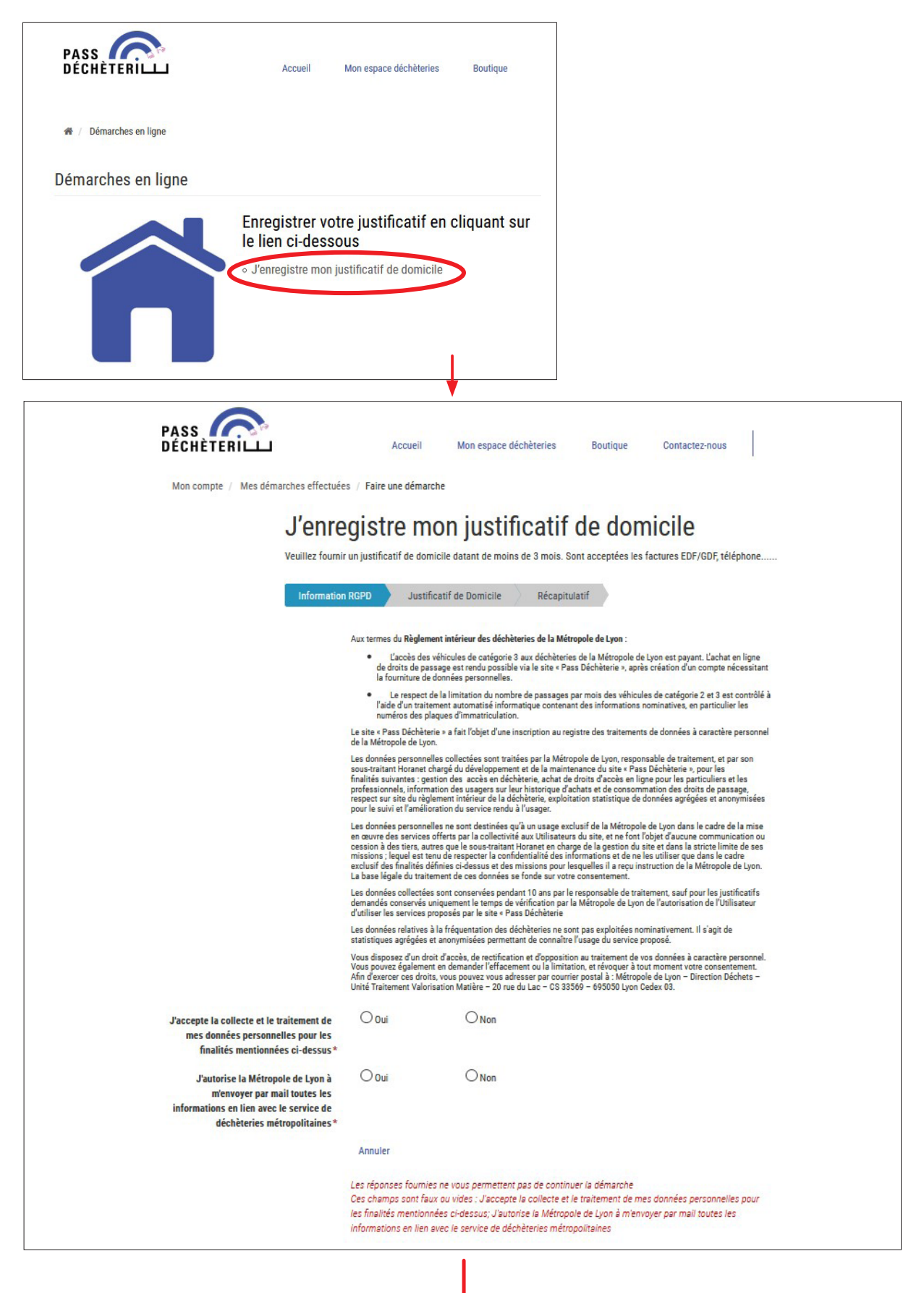

13/18

**GRANDLYON** 

|                                                           | Mon espace déchèteries Boutique Contactez-nous                                                                                                    |  |
|-----------------------------------------------------------|----------------------------------------------------------------------------------------------------|--|
| Non compte / Mes démarches effectuées / Faire une démarch | ie .                                                                                                    |  |
| l'annagiatra mu                                           | an iustificatif de demisile                                                                                                    |  |
| J enregistre mo                                           |                                                                                                    |  |
| vedilez fournit un justificatif de donne                  | ale datant de moins de 5 mois, sont acceptees les factures contour, telephone                                                                                                    |  |
| Information RGPD Justific                                 | atif de Domicile Récapitulatif                                                                                                    |  |
| Justificatif de Domicite* + Ajouter un docum              | nent (                                                                                                    |  |
| Justificatif de moins d                                   | de 3 mois                                                                                                    |  |
| Précédent Cont                                            | inuer Reprendre plus tard Annuler                                                                                                    |  |
|                                                           |                                                                                                    |  |
|                                                           | 1                                                                                                    |  |
|                                                           | <b>↓</b>                                                                                                    |  |
|                                                           | •                                                                                                    |  |
|                                                           |                                                                                                    |  |
|                                                           |                                                                                                    |  |
|                                                           | Mon compte / Mes démarches effectuées / Faire une démarche                                                                                                    |  |
|                                                           |                                                                                                    |  |
|                                                           | J'enregistre mon justificatif de domicile                                                                                                    |  |
|                                                           | J'enregistre mon justificatif de domicile<br>Vealler faunt unjustificatif de domicile datant de mains de 3 mais. Eant acceptérs les factures EEV/GDT, tétéphone                                                                                                    |  |
|                                                           | J'enregistre mon justificatif de domicile<br>Veuller fournir un justificatif de domicie datant de mains. Bont acceptées les factures EBP/0007, téléphone<br>Information RDPD Justificatif de Domicile <u>Bécapturant</u>                                                                                                    |  |
|                                                           | J'enregistre mon justificatif de domicile Vedite fuumi un justificatif de domicile datant de mains de 3 mois. Sont accepter les factures EEV/GOV, Hitphone Information RGPD                                                                                                    |  |
|                                                           | J'enregistre mon justificatif de domicile<br>Veulier founir un justificatif de domicie dateit de moins de 3 mois. Sont acceptées les factures (EV/ODV, Hidphone<br>Information RGPD<br>Zecepté la collecter et le valement                                                                                                    |  |
|                                                           | J'enregistre mon justificatif de domicile<br>Veulier feunir un justificatif de domicile datant de moins de 3 mois. Eant acceptien les factures EDP/ROD, tidiphone<br>Information ROPO<br>Jacegota hallottors in trainance<br>datant de territories de factures de la construction de la construction de la constructina de la co    |  |
|                                                           | J'enregistre mon justificatif de domicile<br>Weilter fumit un justificatif de domicile datant de moins de 1 mois. Sont acceptien les factures (EV/007, Hidphone<br>Information ROPD I Justificatif de Domicie Republication<br>Liformation ROPD Company acception acception accepting acception acception acception accepting acception      |  |
|                                                           | Listificatif de Domicile                                                                                                    |  |
|                                                           | Address       Address         Address       Address                                                                                                    |  |
|                                                           | A dente foranzi e da conscio da casa de manos de 3 maios. Sont acception les foctures (DP/OD7), de deposer<br>dentente non conscio da casa de manos de 3 maios. Sont acception les foctures (DP/OD7), de deposer<br>Deformation RECPO<br>Conscio de la casa de la casa de la c |  |
|                                                           | Addresses       Addresses         Addresses       Addresses                                                                                                    |  |
|                                                           | Address consumption   Constrained and address of the constrained address of the constrained addre                                       |  |
|                                                           | Conception provide data data data data data data data da                                                                                                    |  |
|                                                           | Address ensaies for de bannie for bannie for       |  |
|                                                           | Address constructions of the source de transmission of a structure de transmission of a structure de transmission of a struc       |  |

Dès lors que vous soumettez votre demande, il vous sera envoyé un courriel indiquant la référence sous laquelle elle est enregistrée :

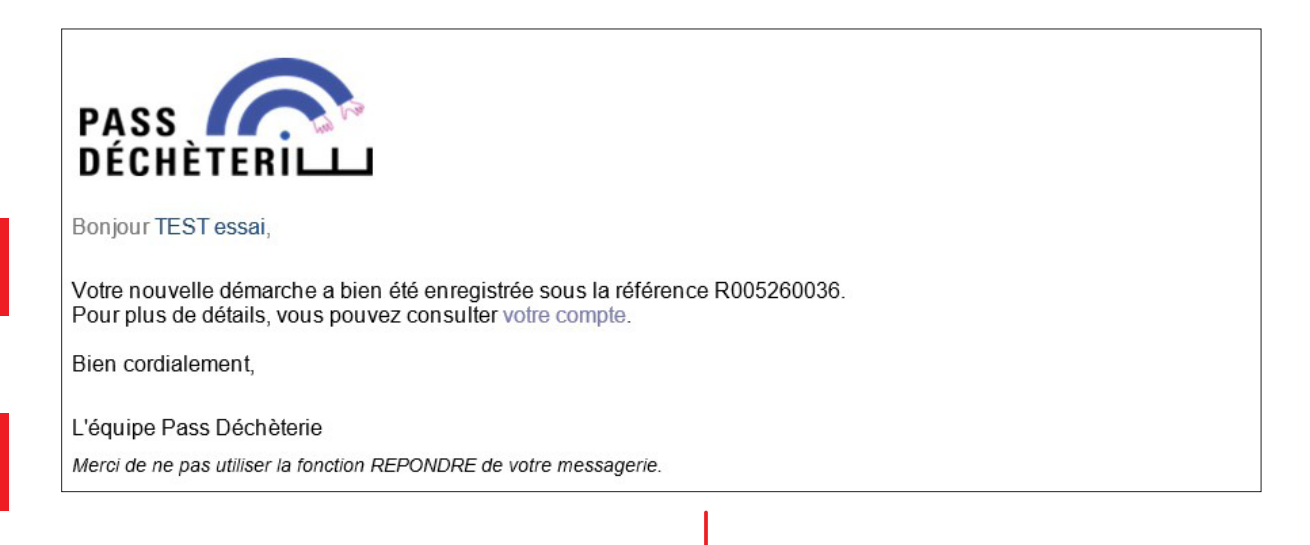

14/18

**GRANDLYON** 

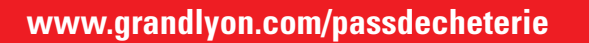

L'équipe PASS DÉCHÈTERIE traite toute nouvelle demande dans un délai de 72 heures.

Dès son traitement, il vous sera envoyé un courriel à l'adresse que vous avez mentionnée dans votre dossier.

| PASS DÉCHÈTERILL                   | Accueil                 | Mon espace déchèteries   | Boutique                              | Contactez-nous                    |       |
|------------------------------------|-------------------------|--------------------------|---------------------------------------|-----------------------------------|-------|
| Mon compte / Mes démarches effectu | ées / Faire une démarch | e                        |                                       |                                   |       |
| J'enr<br>Veuillez four             | egistre mo              | ON jUSTIFICATI           | <b>f de don</b><br>Sont acceptées les | nicile<br>factures EDF/GDF, télép | phone |
| Informati                          | on RGPD Justifica       | atif de Domicile 🔰 Récap | itulatif                              |                                   |       |
|                                    |                         |                          |                                       |                                   |       |

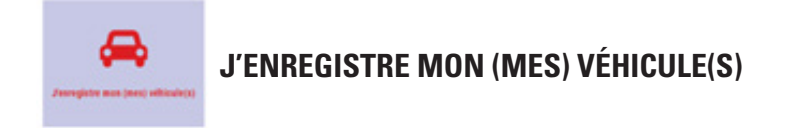

Les fenêtres suivantes se succèdent

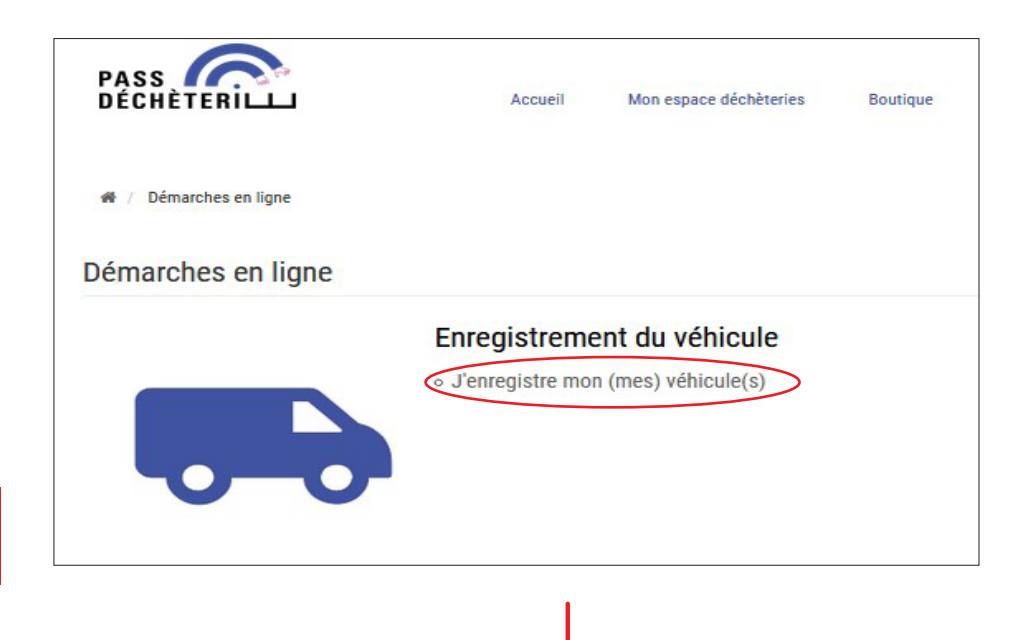

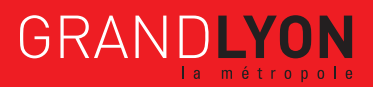

15/18

Remplissez les données du véhicule (plaque d'immatriculation, catégorie de véhicule, PTAC en kg).

| PASS DÉCHÈTERILL                                                                                                    | Accueil Mon espace déchèteries Boutique Contactez-nous                                                                                                    |                                                                                                    |
|----------------------------------------------------------------------------------------------------|----------------------------------------------------------------------------------------------------|----------------------------------------------------------------------------------------------------|
| Mon compte / Mes demarches effectue<br>J'enre<br>Veuillez saisir<br>rejetés à l'entr<br>disponible sur<br>remorgues : u<br>Attention, l'act | es / Faire une demarche<br>egistre mon (mes) véhicule(s)<br>ici les données du véhicule et joindre la carte grise correspondant à ce véhicule. Attention tous les véhicules nor<br>ée des sites. Pour connaitre les véhicules autorisés à pénétrer sur les sites, veuillez vous référer au règlement int<br>la page d'accueil. Si votre véhicule est d'une catégorie 3 (pour les fourgons : un PTAC de plus de 2 t et de moins<br>n PTAC de plus de 500Kg et de moins de 750Kg) vous devrez procéder à l'achat de droit d'accès (Boutique) pour d<br>hat de droit d'accès pour des véhicules non conformes ne sera pas remboursé. | i conformes seront<br>érieur des déchèteries<br>de 3.5 t. Pour les<br>loccéder aux sites.                                                                                     |
| J'enreg                                                                                                    | gistre la carte grise du véhicule                                                                                                    | a République Française Certificat d'immatriculation                                                                                                    |
| Carte grise*                                                                                                    | + Ajouter un document                                                                                                    | PREF.         13/001/TEEMOC/OPNM/           N' tematoidates         Date da certification           (A)         (I) 15/11/2005 (B) 15/07/1992           (C. 1)         (C. 1) |
| Je sais                                                                                                    | sis les données du véhicule                                                                                                    | (C.4a) EST LE PROPRIETAIRE DU VEHICULE<br>(C.4.1) 1                                                                                                    |
| Plaque d'immatriculation *<br>Catégorie de véhicule *                                                                                       | Saisir la plaque d'immatriculation (exemple: "AA-123-BB, AA123BB")                                                                                                    |                                                                                                    |
| PTAC en kg*                                                                                                    | Champ "F2" sur la carte Grise                                                                                                    | $ \begin{array}{c} (D,1) \ \ \ \ \ \ \ \ \ \ \ \ \ \ \ \ \ \ \$                                                                                                    |
|                                                                                                    |                                                                                                    |                                                                                                    |
|                                                                                                    |                                                                                                    |                                                                                                    |
| Catégorie de véhicule*                                                                                                    |                                                                                                    | ~                                                                                                    |
|                                                                                                    | C2 : PTAC de -2 t ou Rem de - de 500 kg<br>C3 : PTAC de +2 t et -3.5 t<br>Remorque + de500 kg / -750 kg                                                                                                    |                                                                                                    |

Selon votre véhicule, sélectionnez la catégorie de véhicule soit « C3 : PTAC de +2 t et -3.5 t » ou « Remorque + de 500 kg / -750 kg ».

Attention, si votre véhicule est de catégorie « C2 : PTAC de -2t ou Remorque de - de 500 kg », vous ne devez pas l'inscrire car il ne nécessite pas d'acquérir des droits d'accès payants à la déchèterie

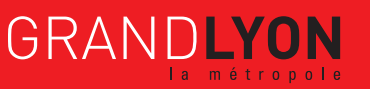

16/18

Dès lors que vous soumettez votre demande, il vous sera envoyé un courriel indiquant la référence sous laquelle elle est enregistrée :

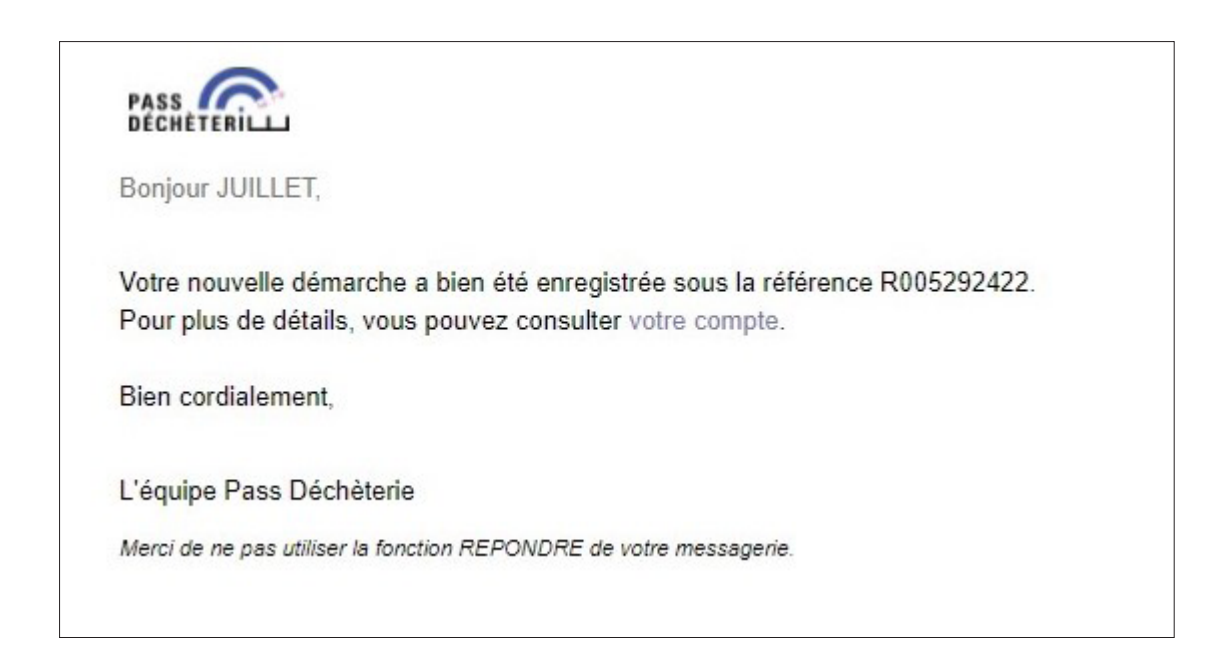

L'équipe PASS DÉCHÈTERIE traite toute nouvelle demande dans un délai de 72 heures. Dès son traitement, il vous sera envoyé un courriel à l'adresse que vous avez mentionnée dans votre dossier.

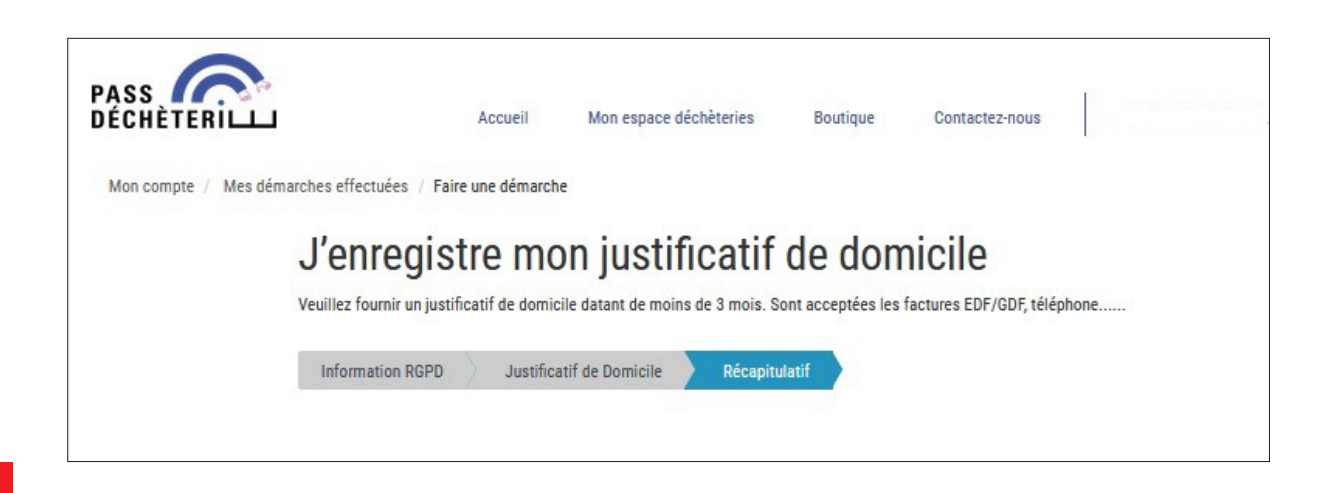

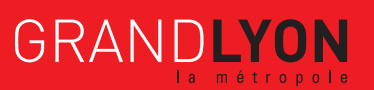

17/18

Sans attendre la validation de vos demandes, vous pouvez d'ores et déjà acquérir jusqu'à 2 droits d'accès en vous rendant à la boutique du portail PASS DÉCHÈTERIE.

|                                                                                                    | Accueil                                                                                                    | Mon espace déchèteries                             | Boutique Contactez-nous                                                             | JUILLET -                                                                  |
|----------------------------------------------------------------------------------------------------|----------------------------------------------------------------------------------------------------|----------------------------------------------------|-------------------------------------------------------------------------------------|----------------------------------------------------------------------------|
|                                                                                                    | Sur votre compte, vous ne disposez actu                                                                                                    | ellement d'aucun droit d'accès en                  | déchèterie.                                                                         |                                                                            |
| Dici vous pouvez :<br>• Consulter l'activité de<br>passages effectués e<br>toute vos démarches<br>• Effectuer vos démarches<br>• Effectuer vos démarches | venue dans votre esp<br>votre compte : les documents fournis, vos f<br>l déchèteries, vos véhicules déclarés, vos co<br>en ligne effectuées<br>mes en ligne : déposer vos justificatifs, ajoute<br>troits d'accès en déchèteries | actures, vos<br>ntrats ainsi que<br>r/supprimer un | Mon c<br>Juili<br>9 117 BOULEVARD<br>69003 LYON 3EME<br>France<br>⊠ jucinq109@gmail | compte<br>LET<br>VIVIER MERLE                                              |
| Ľ                                                                                                    | activité de mon compte :                                                                                                    |                                                    | Мо                                                                                  | difier                                                                     |
| O<br>Mes documents                                                                                                    | O<br>E<br>Mes factures                                                                                                    | Mes passages en déchèt                             | Accès     Rechercher un éléme     suivi. (N° de facture     Wuméro de s             | rapide<br>ent par son numéro de<br>, N <sup>*</sup> de démarche)<br>uivi Q |
| Mes véhicules                                                                                                    | C<br>Mes contrats                                                                                                    | Mes démarches effectue                             | O                                                                                   |                                                                            |
|                                                                                                    | Mes démarches :                                                                                                    |                                                    |                                                                                     |                                                                            |
| Jenregistre mon justificatif de domiciliation                                                                                                    | Jenregistre mon (mes) véhicule(s)                                                                                                    | Boutique                                           |                                                                                     |                                                                            |

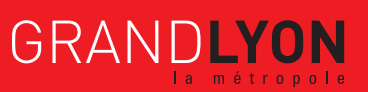